ケアアンドコミュニケーション株式会社

## C&C 医療教育統合システムにおける文字入力時等の不具合について

拝啓 時下ますますご清祥の段、お喜び申し上げます。

さて、首題の件につきまして、Windows10 をご使用中のユーザー様より 4 件のお問い合わせを いただいております。

つきましては、弊社でも動作検証等を行ったところ、いくつかの現象を確認いたしましたので、 下記のようにご報告させていただきます。

なお、この現象は、<u>全ての Windows10 で発生するものではございませんが</u>、現時点では発生する Windows のバージョン等につきましては不明です。

また、Windows OS 側の不具合である可能性が高く、Windows Update 等により解消されるものと 思われますが、修正時期等不明のため、現象が発生した場合には下記のようにご対応いただけま すようお願い申し上げます。 敬具

## 【文字入力時等の不具合について(<u>一部の Windows 10 でのみ現象を確認</u>)】

※弊社で現象を確認したバージョンは、2004です。

不具合には、大きく分けると下記2つのパターンがあります。

- 1.「患者情報」画面等の『漢字氏名』欄を入力すると『カナ氏名』欄が、<半角カナ>で自動 入力される仕様となっていますが、<ひらがな>で入力されます。
- 2.「診療情報」画面等でマスターを検索する際に<半角カナ>、<全角カナ>、<ひらがな> 等すべての文字種で検索することができる仕様となっていますが、特定の文字種での検索が できなくなるケース\*があります。

※マスターの名称に漢字が含まれていて、読みに濁点が含まれる場合

「医事 NaviⅢ」、「C&C 電子カルテシステムⅡ」で上記に関連する画面及び現象が発生した際の 対応方法を次ページにまとめさせていただきましたので、念のためご確認いただけますようお 願い申し上げます。

<お問い合わせ先> 〒170-0005 東京都豊島区南大塚 3-41-3 日写協ビル 3F ケアアンドコミュニケーション株式会社 企画営業部 TEL. 03-5979-5411 FAX. 03-5979-5422

## <医事 Navi IIIにおける関連画面及び対応方法>

■患者情報画面(パターン1)

『漢字氏名』欄を入力した際に自動入力される『カナ氏名』欄がくひらがな>で入力されます。

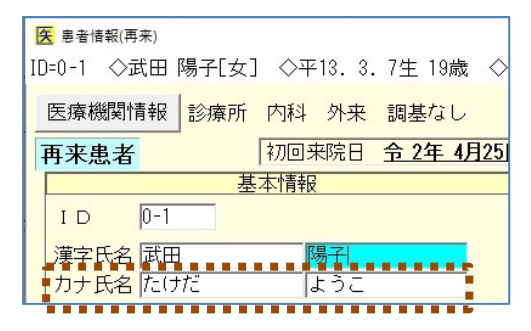

【対応方法】

このまま保存することもできますが、レセプトの氏名欄のフリガナが<ひらがな>になります ので、『カナ氏名』欄にて、<半角カナ>で入力し直してください。

■病名情報画面(パターン2)

『傷病名』欄等での検索時に<半角カナ>で検索ができなくなるケース\*があります。

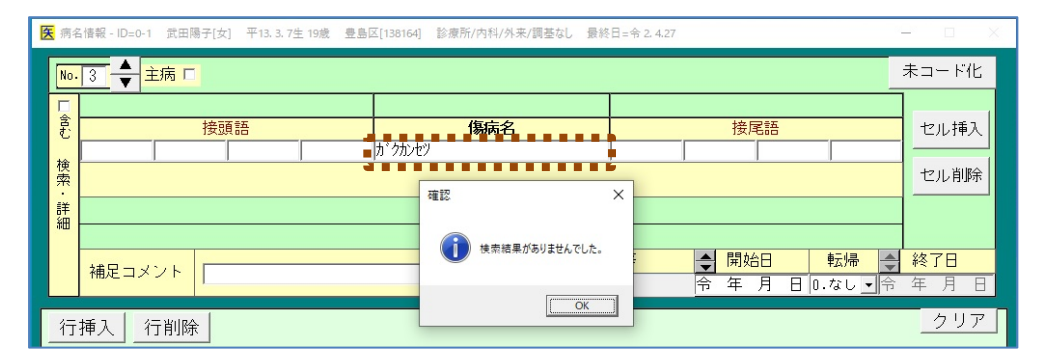

【対応方法】

<全角カナ>、<ひらがな>、<漢字>で再度検索を行ってください。

■診療情報コード検索画面、診療情報画面(パターン2)

『検索条件』欄での検索時に<全角カナ>、<ひらがな>で検索ができなくなるケース\*\*があり ます。

| i |
|---|
|   |
|   |
|   |
|   |
|   |
|   |
|   |
|   |

【対応方法】

<半角カナ>、<漢字>で再度検索を行ってください。

## <C&C電子カルテシステムIIにおける関連画面及び対応方法>

■権限設定画面(パターン1)

『担当者名』欄を入力した際に自動入力される『担当者カナ』欄が<ひらがな>で入力されます。

| / 権限設定                                                           |   |               |            |      |    |          |     | -  |    | × |
|------------------------------------------------------------------|---|---------------|------------|------|----|----------|-----|----|----|---|
| 使用者名山田次郎(システム管理者)                                                |   |               |            |      |    | 扬        | 5 B | ť  |    |   |
| -担当者情報<br>コード 14                                                 |   | - 操作可能画<br>操作 | 回面選<br>ALL | 択 閲覧 | 不可 | 操作       | ALL | 閲覧 | 不可 |   |
| 103.ドクター ● 診療科 01.内科                                             | • | (受付)          | c          | •    | c  | 薬局       | c   | c  | •  |   |
| 担当者名 鈴木 真一                                                       |   | 診察<br>検体      | c          | 0    | •  | 会計<br>入院 | 0   | c  | •  |   |
| 担当者カナ「すずき」しんいち                                                   |   | 内視鏡           | c          | ¢    | •  | 「電子加     | 7 C | C  | •  |   |
| ID ※103入方項目は5-                                                   |   |               |            |      |    | 院 SHEET  | c   | c  | •  |   |
| バスワード ※105 カナ(半角)以外の文字が含まれています。 権限設定 C C C G 修正してください。 セロション ロード |   |               |            |      |    |          |     |    |    |   |
| 1817ん/7 (*)<br>担当者一覧                                             |   |               |            |      |    |          |     |    |    |   |

【対応方法】

『担当者カナ』欄にて、<半角カナ>で入力し直してください。

■患者情報画面:医事 NaviⅢと同様

■病名情報画面:医事 NaviⅢと同様

■診療情報コード検索:医事 NaviⅢと同様

■カルテ画面(パターン2)

〔処方〕、〔注射〕、〔処置〕等の『コード』欄での検索時に<全角カナ>、<ひらがな>で検索 ができなくなるケース<sup>\*\*</sup>があります。

| 🧪 カルテ [病院] 現在日時:令 2年 7月 9日 00:00 |                      |            |                     |           |
|----------------------------------|----------------------|------------|---------------------|-----------|
| [No=30] ID=5 ◇松原 敬一[男] ◇昭42.     | 12.17生(52歳) ◇中央      | 논区[138024] | ] ◇最終日=令            | 2. 7.30 < |
| 表示日時 令 2年 7月 9日 14:30 診療科/       | 祖当医 内科/加藤 一郎         | 3          | 受付表示                | 初診・時間     |
| (入力者                             | ) <u>変更</u> 内科/加藤 一郎 | }          | 承認                  |           |
| 手術                               |                      | データ表示      | ידרג <u>ז</u> אזיני | ለ*ታ-ጋ     |
| □ キーボード表示                        | クリア / パュー            | ●「初診」:     | 初診料                 |           |
| 手術   輪血   麻酔   抽収ブロック            |                      | ●「外迅」:     | 外来迅速検体検査加算          | 算 5 項目    |
|                                  |                      | 3          | 対象検査は同日内に終          | 結果を文書にて:  |
| 子術検索モニト U.主体                     | <u> </u>             | 「検体」:      | 末梢血液一般検査(F          | R,W,Hb,Ht |
| 部位選択                             | 検索                   |            | ESR                 |           |
| コード 手術(加算含む)                     | 数量 単位                | :          | 末梢血液像(自動機構          | 戒法)       |
| がんか                              |                      | 「検体」       | BIL/総               |           |
|                                  | -                    |            | BIL/直               |           |

【対応方法】

<半角カナ>、<漢字>で再度検索を行ってください。